### **Direct Deposit**

| Introduction             | This guide provides the procedures for editing or changing Direct Deposit account information in Direct Access (DA).                                                                                                    |  |  |  |  |
|--------------------------|----------------------------------------------------------------------------------------------------|--|--|--|--|
| Important<br>Information | • Do not close your existing direct deposit account until you are sure<br>your request to change accounts has successfully processed and you are<br>receiving payments at the new account.                                                                                                    |  |  |  |  |
|                          | • The account used for travel payments will default to the same account<br>used for payroll direct deposit. The travel payments account will update<br>automatically, shortly after you change your payroll direct deposit<br>account. However, you may elect to use a different account for travel<br>payments. Download and complete CG-7302 |  |  |  |  |
|                          | at <u>https://media.defense.gov/2019/May/03/2002127475/-1/-</u><br><u>1/0/CG_7302.PDF</u> , if you want to only change the account used for<br>deposits concerning your travel claim payments.                                                                                                    |  |  |  |  |
|                          | • You cannot future date direct deposit changes. If you submit a change on or before one of the cutoff dates, it will be effective on that                                                                                                    |  |  |  |  |
|                          | payday. Make sure you submit your change during the processing                                                                                                    |  |  |  |  |
|                          | window for the payday you want the change to be effective.                                                                                                    |  |  |  |  |
|                          | - Example: You want your direct deposit account to be changed                                                                                                    |  |  |  |  |
|                          | beginning with the 14 November payday. Submit your                                                                                                    |  |  |  |  |
|                          | change after the cutoff for the 31 October payday (21 October) but on<br>or before the cutoff for the 14 November payday (4 November).                                                                                                    |  |  |  |  |

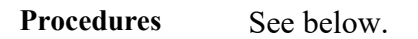

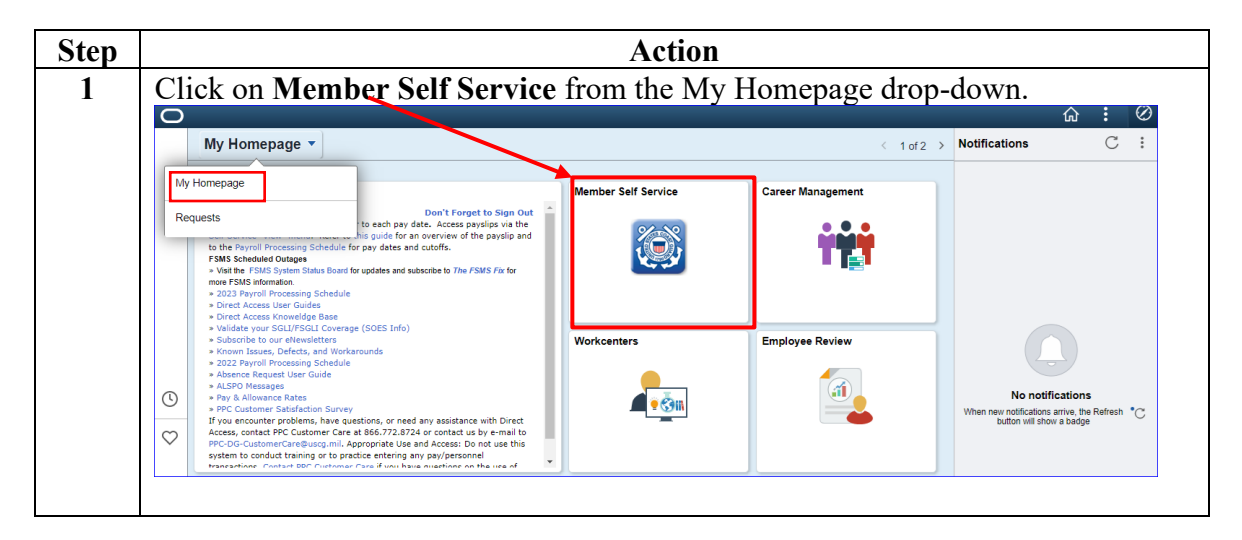

*Continued on next page* 

## Direct Deposit, Continued

#### Procedures,

continued

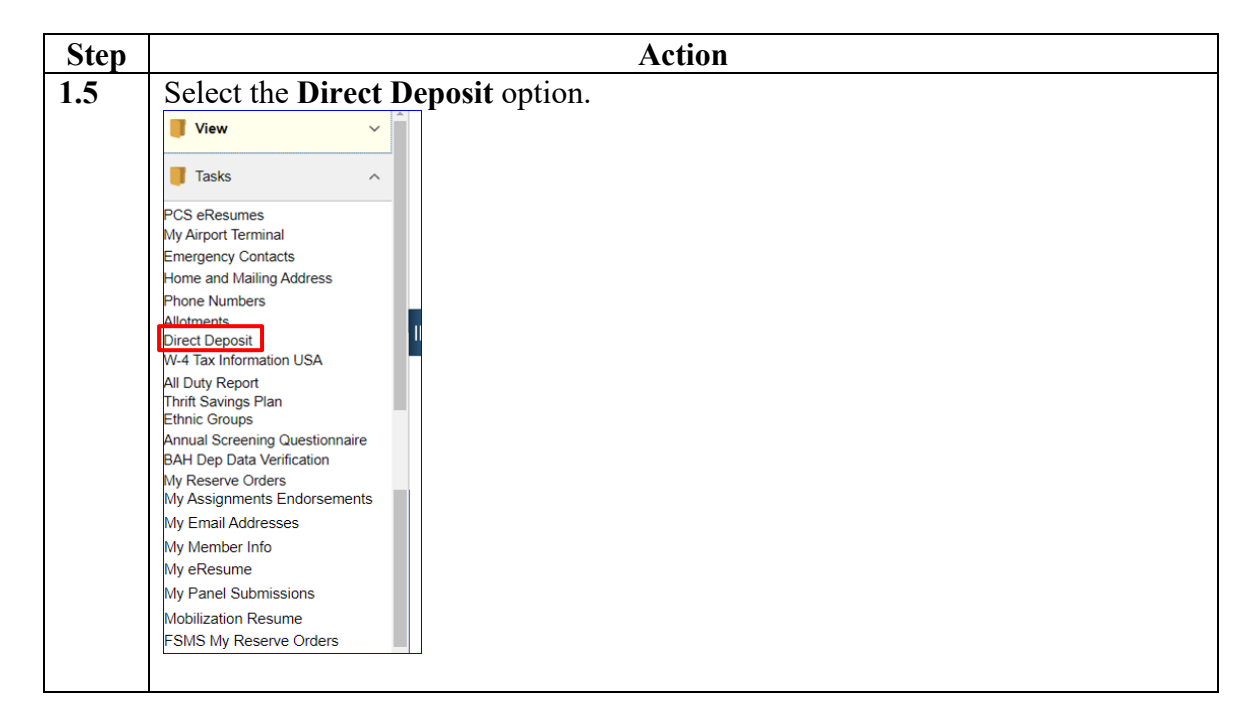

Continued on next page

## Direct Deposit, Continued

#### Procedures,

continued

|                                                                  | Action                                                                                                    |                                                                                                    |                                                                                                    |                                                                                                    |                                                       |                        |  |  |
|------------------------------------------------------------------|----------------------------------------------------------------------------------------------------|----------------------------------------------------------------------------------------------------|----------------------------------------------------------------------------------------------------|----------------------------------------------------------------------------------------------------|-------------------------------------------------------|------------------------|--|--|
|                                                                  | The current My EFT/Direct Deposit account information will display. Click the                                      |                                                                                                    |                                                                                                    |                                                                                                    |                                                       |                        |  |  |
|                                                                  | Edit button.                                                                                                    |                                                                                                    |                                                                                                    |                                                                                                    |                                                       |                        |  |  |
|                                                                  | My EFT/Direct Deposit                                                                                              |                                                                                                    |                                                                                                    |                                                                                                    |                                                       |                        |  |  |
|                                                                  | Jack Sparrow                                                                                                    |                                                                                                    |                                                                                                    |                                                                                                    |                                                       |                        |  |  |
|                                                                  | Click the "Edit" button to change your current EET/Direct Deposit election for your net pay. You will need your    |                                                                                                    |                                                                                                    |                                                                                                    |                                                       |                        |  |  |
|                                                                  | bank routing number and bank account number to complete this transaction. If a Future row exists and it needs      |                                                                                                    |                                                                                                    |                                                                                                    |                                                       |                        |  |  |
|                                                                  | changed, click the EDIT button on the future row and make the change and save.                                     |                                                                                                    |                                                                                                    |                                                                                                    |                                                       |                        |  |  |
| If you have any questions, please contact your SPO/Admin office. |                                                                                                    |                                                                                                    |                                                                                                    |                                                                                                    |                                                       |                        |  |  |
|                                                                  | Pay Distrib                                                                                                    | oution Instructi                                                                                                    | ions                                                                                                    |                                                                                                    |                                                       | 2                      |  |  |
|                                                                  | Status                                                                                                    | Effective<br>Date                                                                                                    | Payment Method                                                                                                    | Bank Name                                                                                           | Account Number                                        |                        |  |  |
|                                                                  | Quarter                                                                                                    | 03/16/2010                                                                                                    | Bank Transfer                                                                                                    | Navy Federal Credit Union                                                                           | 987654321                                             | Edit                   |  |  |
|                                                                  |                                                                                                    | ET/D:                                                                                                    | · · · · · ·                                                                                                    | (20074974)                                                                                          |                                                       |                        |  |  |
|                                                                  | The My E<br>• Account                                                                                              | FT/Direct I<br>t Type – Sel                                                                                                    | Deposit page of ect the appropriate the propriet of the propriet of the propri    | can now be edited.                                                                                  | op-down.                                              |                        |  |  |
|                                                                  | The My E<br>• Account                                                                                              | FT/Direct I<br>t Type – Selany questions, p                                                                                        | Deposit page of ect the appropriate of the sector of the sector of the s    | can now be edited.<br>priate type from the dr<br>or SPO/Admin office.                               | op-down.                                              |                        |  |  |
|                                                                  | The My E<br>• Account<br>If you have a<br>Distributio                                                              | FT/Direct I<br>t Type – Selany questions, p                                                                                        | Deposit page of<br>ect the appropriate of the appropriate of the appropri | can now be edited.<br>briate type from the dr<br>or SPO/Admin office.                               | op-down.                                              |                        |  |  |
|                                                                  | The My E<br>• Account<br>If you have a<br>Distributio<br>Distributio                                               | FT/Direct I<br>t Type – Selvany questions, p<br>n Instruction<br>ution Method:                                                     | Deposit page of<br>ect the approp<br>lease contact you<br>Details<br>Bank Transfer                                                                                                    | can now be edited.<br>priate type from the dr<br>or SPO/Admin office.                               | op-down.                                              |                        |  |  |
|                                                                  | The My E<br>• Account<br>If you have a<br>Distributio<br>Distributio                                               | FT/Direct I<br>t Type – Sel-<br>any questions, p<br>n Instruction<br>ution Method:<br>nt Type:                                     | Deposit page of<br>ect the approp<br>lease contact you<br>Details<br>Bank Transfer<br>Checking                                                                                                    | (250074974)<br>can now be edited.<br>priate type from the dr<br>ir SPO/Admin office.                | op-down.                                              |                        |  |  |
|                                                                  | The My E<br>• Account<br>If you have a<br>Distributio<br>Distribut<br>*Account<br>*Routing                         | FT/Direct I<br>t Type – Selvany questions, p<br>n Instruction<br>ution Method:<br>nt Type:                                         | Deposit page of<br>ect the approp<br>lease contact you<br>Details<br>Bank Transfer<br>Checking<br>Checking                                                                                                    | can now be edited.<br>briate type from the dr<br>ir SPO/Admin office.                               | op-down.                                              | a 9 digits)            |  |  |
|                                                                  | The My E<br>• Account<br>If you have a<br>Distributio<br>Distributio<br>*Account<br>*Routing                       | FT/Direct I<br>t Type – Sel-<br>any questions, p<br>n Instruction<br>ution Method:<br>nt Type:<br>g Number:                        | Deposit page of<br>ect the approp<br>lease contact you<br>Details<br>Bank Transfer<br>Checking<br>Checking<br>Savings                                                                                                    | can now be edited.<br>briate type from the dr<br>ir SPO/Admin office.                               | op-down.<br>erify; this must be                       | 9 digits)              |  |  |
|                                                                  | The My E<br>• Account<br>If you have a<br>Distributio<br>Distribut<br>*Account<br>*Account<br>*Account             | FT/Direct I<br>t Type – Selvany questions, p<br>n Instruction<br>ution Method:<br>nt Type:<br>g Number:<br>nt Number:              | Deposit page of<br>ect the approp<br>lease contact you<br>Details<br>Bank Transfer<br>Checking<br>Checking<br>Savings                                                                                                    | can now be edited.<br>priate type from the dr<br>ir SPO/Admin office.<br>re to vi<br>(Limited to 17 | op-down.<br>erify; this must be<br>7 characters; no s | 9 digits)              |  |  |
|                                                                  | The My E<br>• Account<br>If you have a<br>Distributio<br>Distributio<br>*Account<br>*Routing<br>*Account<br>Bank N | FT/Direct I<br>t Type – Sel-<br>any questions, p<br>n Instruction<br>ution Method:<br>nt Type:<br>g Number:<br>nt Number:<br>lame: | Deposit page of<br>ect the approp<br>lease contact you<br>Details<br>Bank Transfer<br>Checking<br>Checking<br>Savings                                                                                                    | can now be edited.<br>priate type from the dr<br>ir SPO/Admin office.<br>re to vi<br>(Limited to 17 | op-down.<br>erify; this must be<br>7 characters; no s | e 9 digits)<br>spaces) |  |  |
|                                                                  | The My E<br>• Account<br>If you have a<br>Distributio<br>Distributio<br>*Account<br>*Routing<br>*Account<br>Bank N | FT/Direct I<br>t Type – Sel-<br>any questions, p<br>n Instruction<br>ution Method:<br>nt Type:<br>g Number:<br>ht Number:<br>lame: | Deposit page of<br>ect the approp<br>lease contact you<br>Details<br>Bank Transfer<br>Checking<br>Checking<br>Savings                                                                                                    | can now be edited.<br>priate type from the dr<br>r SPO/Admin office.                                | op-down.<br>erify; this must be<br>7 characters; no s | e 9 digits)<br>spaces) |  |  |

Continued on next page

# Direct Deposit, Continued

#### Procedures,

continued

| Step | Action                                                                                                    |
|------|----------------------------------------------------------------------------------------------------|
| 4    | <ul> <li>Routing Number – Enter the 9 digit bank routing number. After entering the routing number, press the Tab key. The Bank Name will populate for verification. It is critical to ensure the correct banking institution is displayed.</li> <li>Account Number – Enter the account number. Verify the accuracy of the account number before saving the transaction.</li> <li>NOTE: Ensure both the Routing and Account Numbers are completely aligned to the left of the blocks (make sure there are no spaces before the number).</li> </ul> |
|      | When completed and banking information has been verified, click the <b>Save</b> button                                                                                                    |
|      | If you have any questions, please contact your SPO/Admin office.                                                                                                    |
|      | Distribution Instruction Details                                                                                                    |
|      | Distribution Method: Bank Transfer                                                                                                    |
|      | *Account Type: Checking V                                                                                                    |
|      | *Routing Number: 101100728 (Be sure to verify; this must be 9 digits)                                                                                                    |
|      | *Account Number: 123456789 (Limited to 17 characters; no spaces)                                                                                                    |
|      | Bank Name: Corefirst Bank & Trust                                                                                                    |
|      | Save<br>Return to Summary                                                                                                    |
| 5    | A Save Confirmation will display. Click <b>Return to Homepage</b> to close this transaction.<br><b>NOTE:</b> Since this confirmation does not return you to the My EFT/Direct Deposit screen, you may want to re-enter the link to verify it was saved correctly.<br><b>Save Confirmation</b><br><b>*</b> The Save was successful.<br>Return to Homepage                                                                                                    |